#### **PANDUAN SIBELIUS 6**

## Klik kanan-open

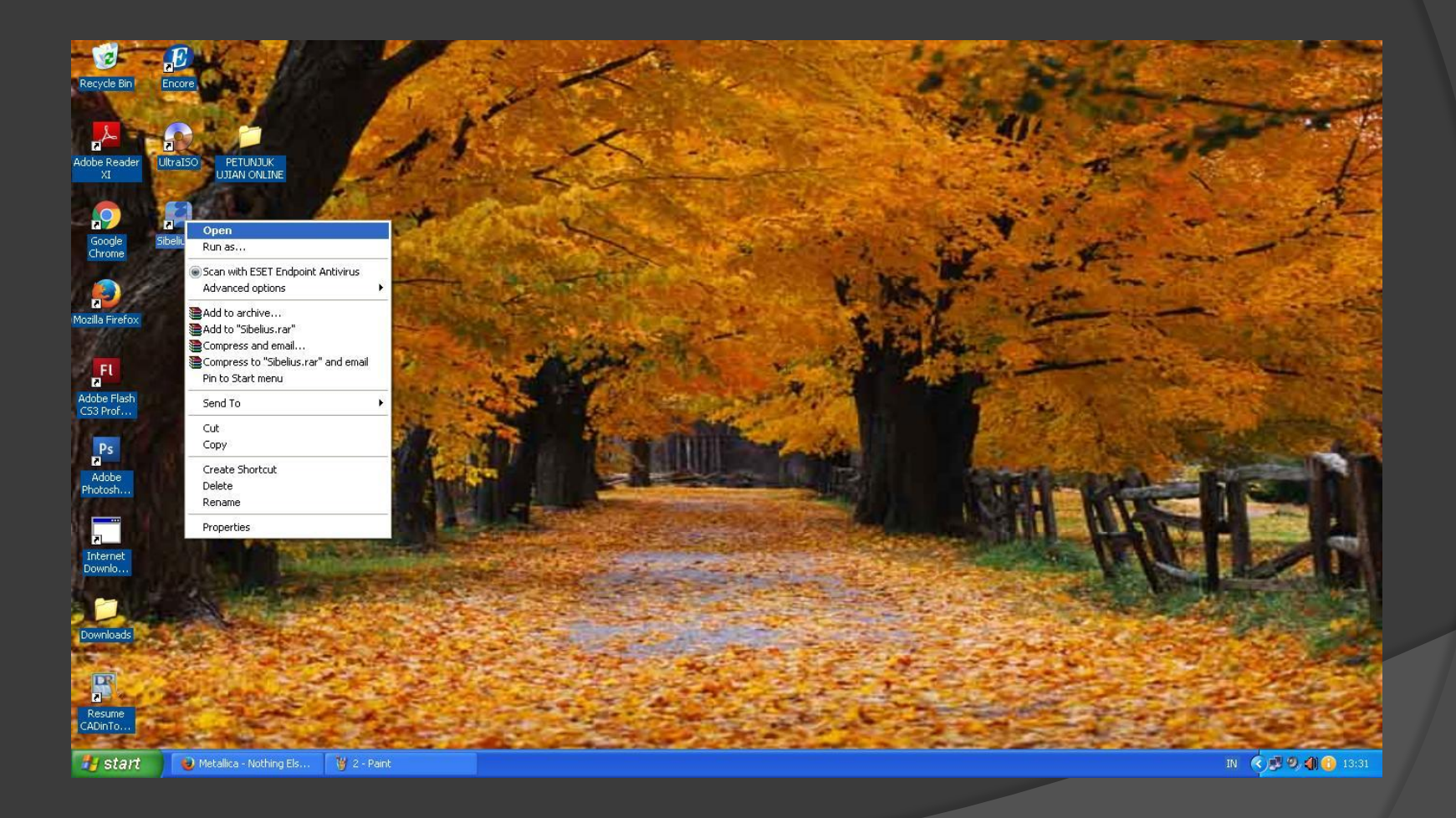

#### Penampakan.....

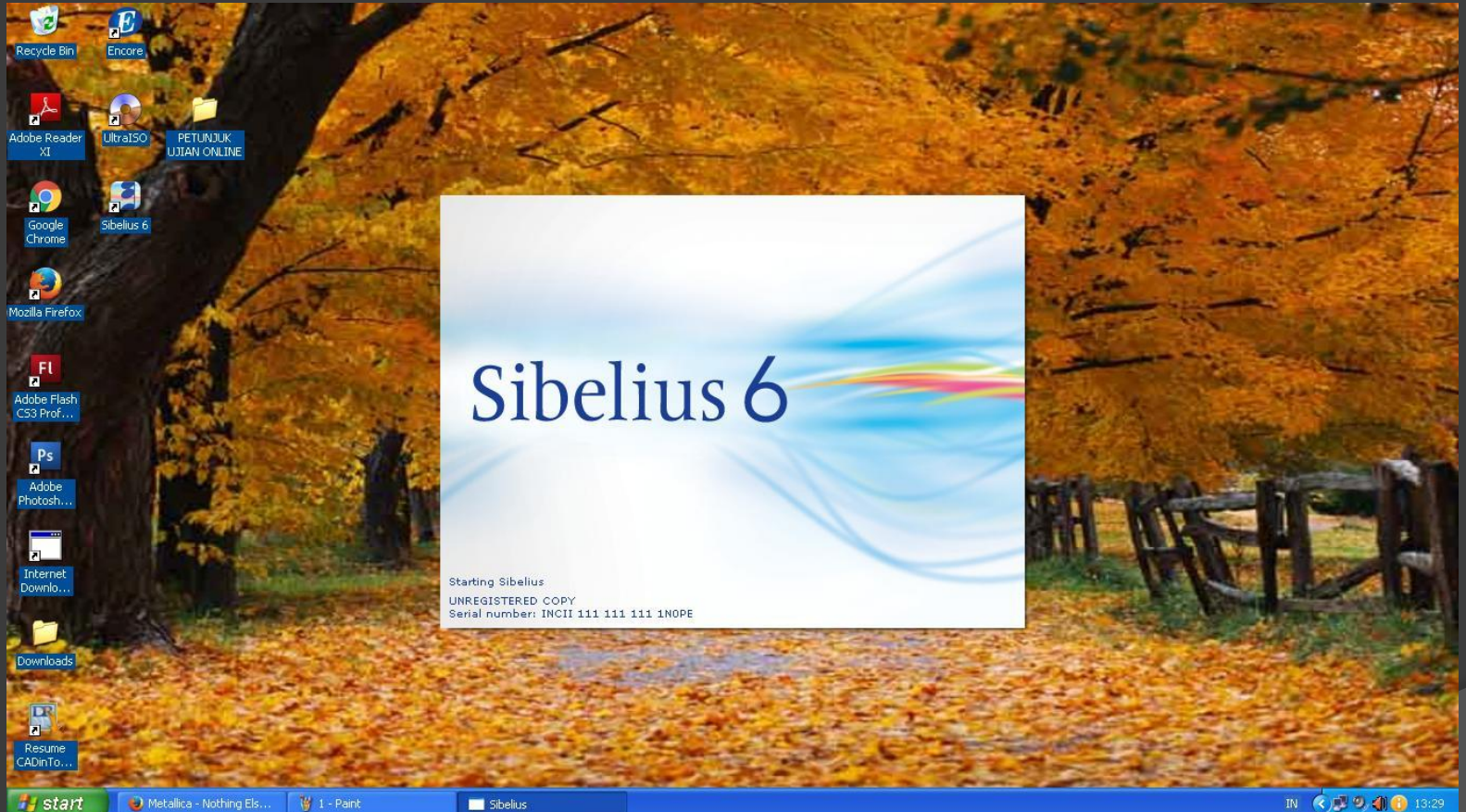

IN 🔇 🔊 🧶 🌒 🚷 13:29

## PENAMPAKAN BERIKUTNYA...

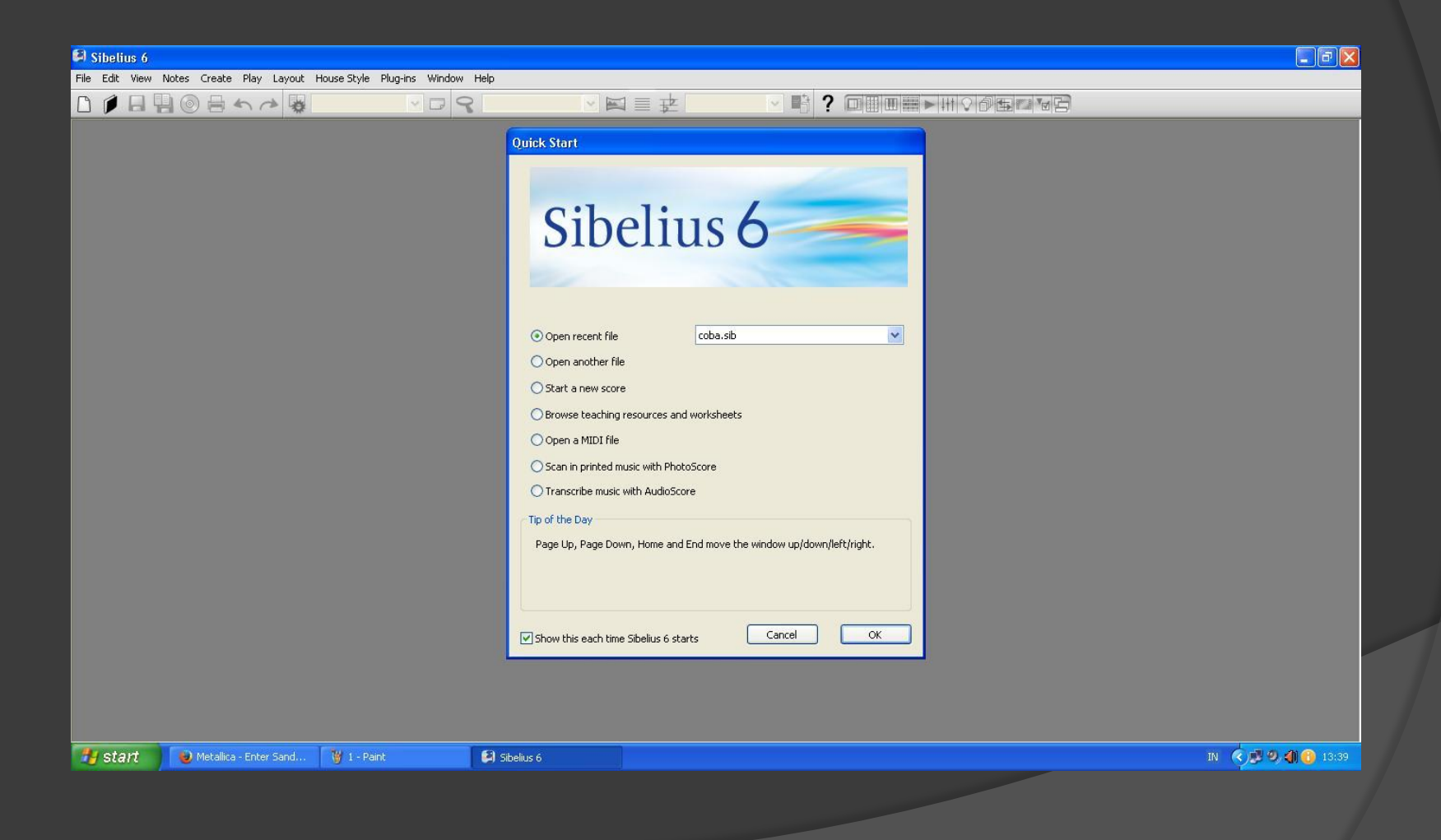

# PILIH STAR A NEW SCORE

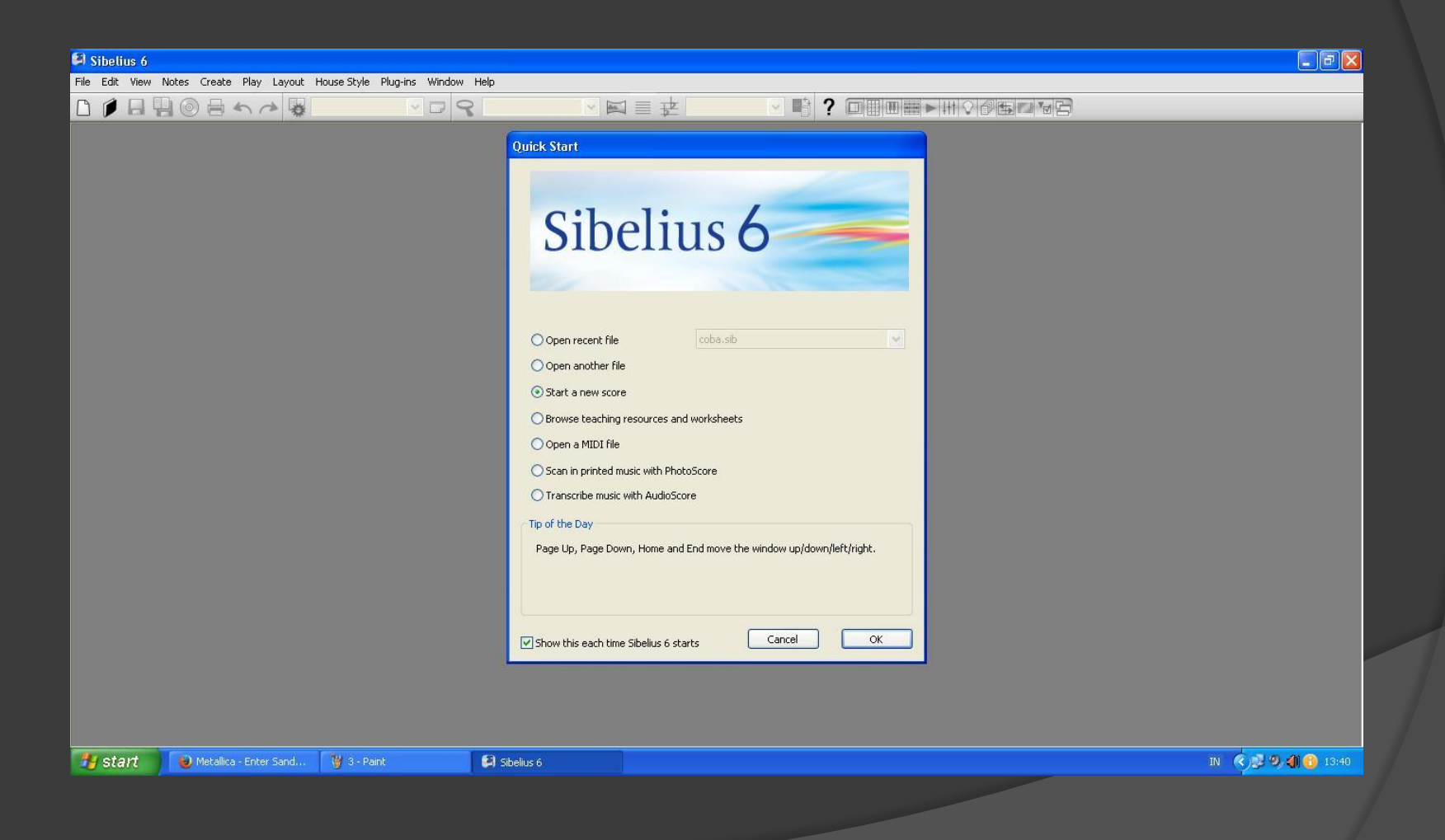

## PILIH VOICE + KEYBOARD, PILIH LANDSCAPE

| Sibelius 6           |                        |                                                                                             |                                                                                                    |                        |                                      |                                             |        | - 8 🗙       |
|----------------------|------------------------|---------------------------------------------------------------------------------------------|----------------------------------------------------------------------------------------------------|------------------------|--------------------------------------|---------------------------------------------|--------|-------------|
| File Edit View Notes | Create Play Layout H   | louse Style Plug-ins Win                                                                    | dow Help                                                                                                    |                        |                                      |                                             |        |             |
|                      | でもの                    | × 🕞                                                                                         | 8                                                                                                    | □■史                    |                                      | ▶ # ♥ I B B B B B B B B B B B B B B B B B B |        |             |
|                      |                        | New Sci<br>Manu<br>Ord<br>Off<br>Off<br>Off<br>Off<br>Off<br>Off<br>Off<br>Off<br>Off<br>Of | estra, Romantic<br>ody percussion<br>Jassroom 1<br>Jassroom 2<br>ussion corps 1<br>ussion corps 2<br>o<br>group<br>8 band<br>phone quartet<br>Jol band 8-8<br>g quartet<br>g quartet<br>g quartet<br>g quartet<br>g acchestra<br>g quartet<br>g acchestra<br>g quartet<br>g this<br>0 band = 0<br>Portra<br>4 | sit<br>scape<br>Cancel | ************************************ | Finish                                      |        |             |
| 🥶 start 🛛 😈          | Metallica - Enter Sand | 🍯 5 - Paint                                                                                 | Sibelius 6                                                                                                    |                        |                                      |                                             | IN 🔇 🔊 | 🥹 🌗 🚯 13:41 |
|                      |                        |                                                                                             |                                                                                                    |                        |                                      |                                             |        |             |

# TETAP PADA UNCHANGED

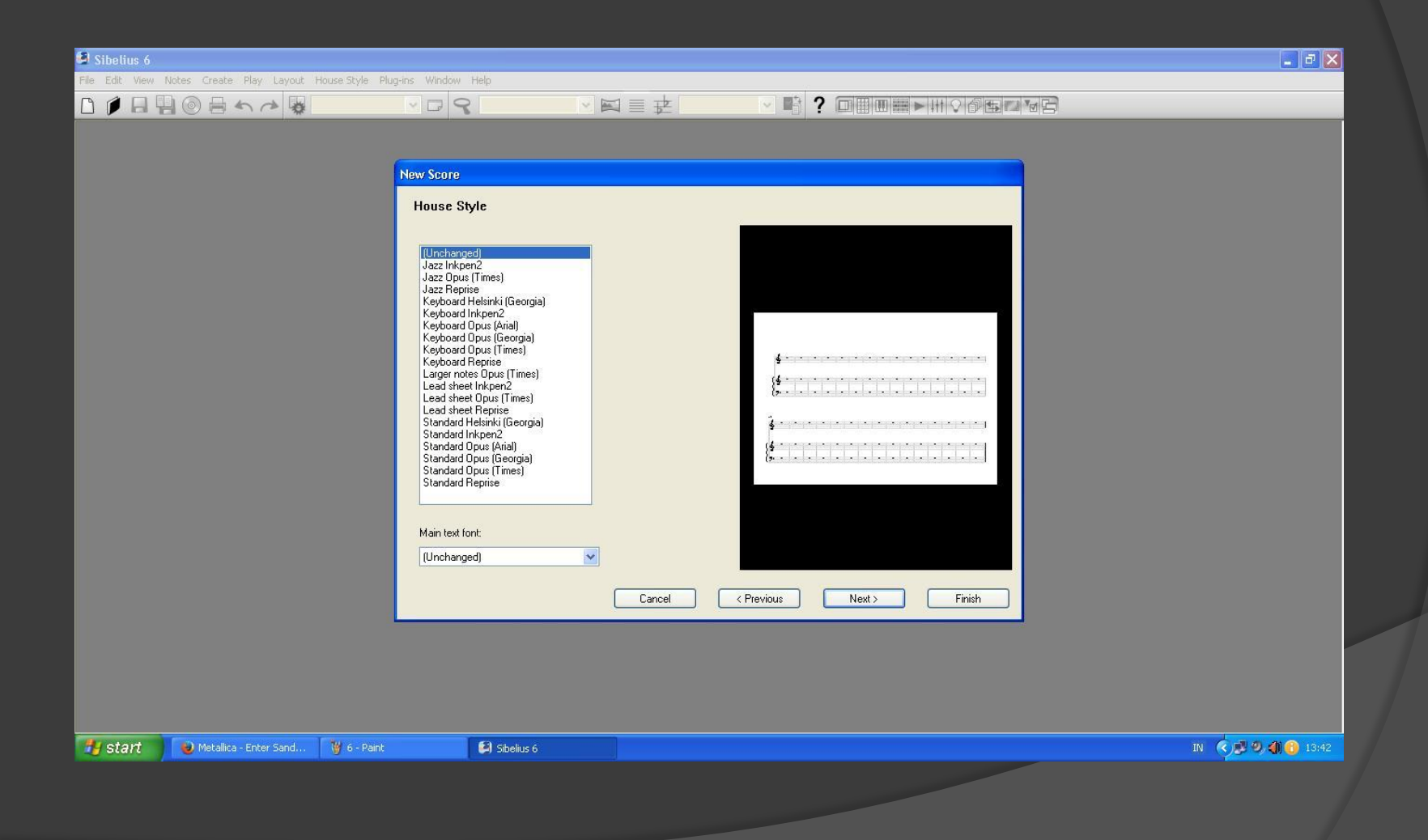

## PILIH 2/4, METRONOME MARK 72-80

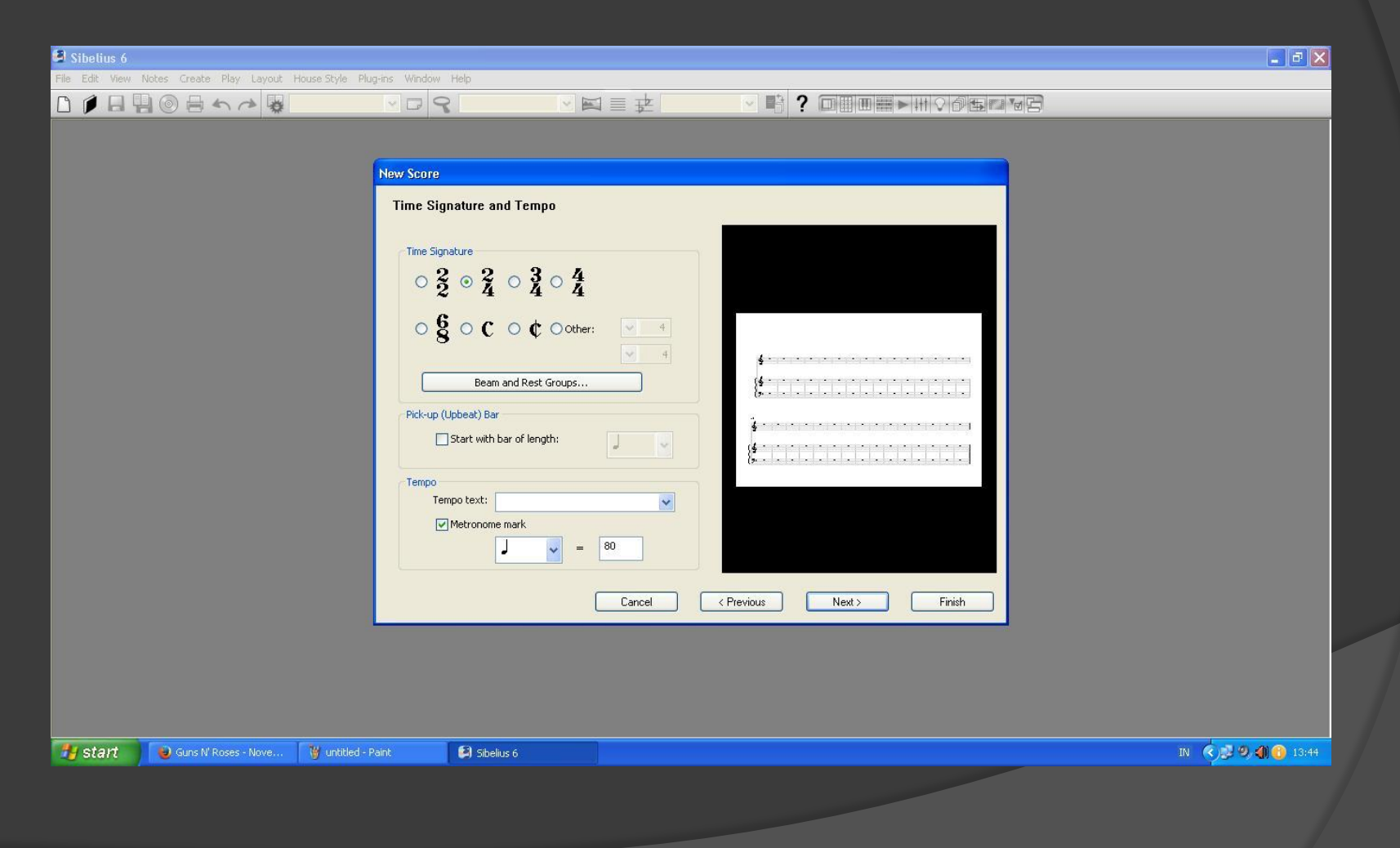

### PILIH TANGGANADA C/ NATURAL

| Sibelius 6                                               |                                                                                 |                                                                                     |                                          | <b>_</b> 0 🛛     |
|----------------------------------------------------------|---------------------------------------------------------------------------------|-------------------------------------------------------------------------------------|------------------------------------------|------------------|
| File Edit View Notes Create Play Layout House Style Plug | -ins Window Help                                                                |                                                                                     |                                          |                  |
|                                                          | · · · · · · · · · · · · · · · · · · ·                                           |                                                                                     |                                          |                  |
|                                                          | New Score<br>Key Signature<br>Major<br>C major<br>G major<br>D major<br>D major | keys<br>ceys<br>Open key/Atonal<br>F major<br>Bb major<br>Bb major<br>A I<br>Cancel | ( Previous         Next >         Finish |                  |
| 😗 start 🛛 💿 Metallica- Black album 🦉 8 - Paint           | 😫 Sibelius 6                                                                    |                                                                                     |                                          | IN 🔇 🔊 🧐 🍈 13:47 |
|                                                          |                                                                                 |                                                                                     |                                          |                  |
|                                                          |                                                                                 |                                                                                     |                                          |                  |

## LENGKAPI KOLOM TITLE, COMPOSER, LYRICIST

|                                                                                    | Sibelius 6                           |                                                                                                  |                 |                   |                                         |    | _ @ 🗙         |
|------------------------------------------------------------------------------------|--------------------------------------|--------------------------------------------------------------------------------------------------|-----------------|-------------------|-----------------------------------------|----|---------------|
|                                                                                    | File Edit View Notes Create Play Lay | out House Style Plug-ins Window                                                                  | Help            |                   |                                         |    |               |
|                                                                                    |                                      |                                                                                                  |                 |                   | ? ••••••••••••••••••••••••••••••••••••• |    |               |
| 🐉 Start 🕘 Metallica- Black album 🦉 9 - Paint 😫 Sibelius 6 IV 📢 9 - Discussion 6 IV |                                      | New Score In<br>Title:<br>JUDUL<br>Compose<br>AKU<br>Lyricist:<br>KAMU<br>Copyright<br>Copyright | fo /Songwriter: | Cancel < Previous | Next> Finish                            |    |               |
|                                                                                    | 🍠 Start 💦 🥹 Metallica- Black albun   | n 🦉 9 - Paint                                                                                    | Sibelius 6      |                   |                                         | IN | 🔨 🕑 🧐 🍈 13:48 |
|                                                                                    |                                      |                                                                                                  |                 |                   |                                         |    |               |

# ATUR ZOOM OUT, ZOOM IN

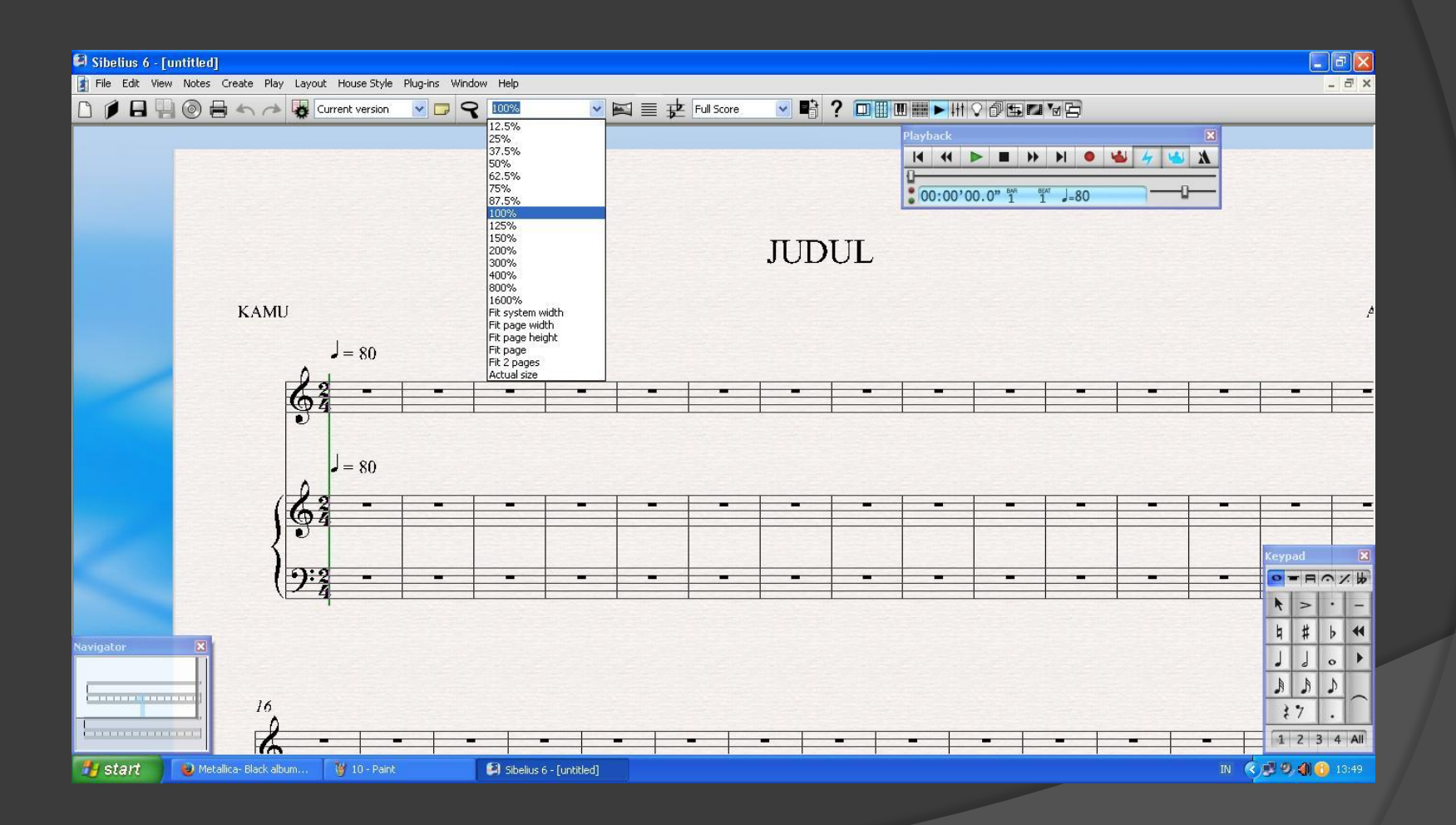

# LAKUKAN SAVE

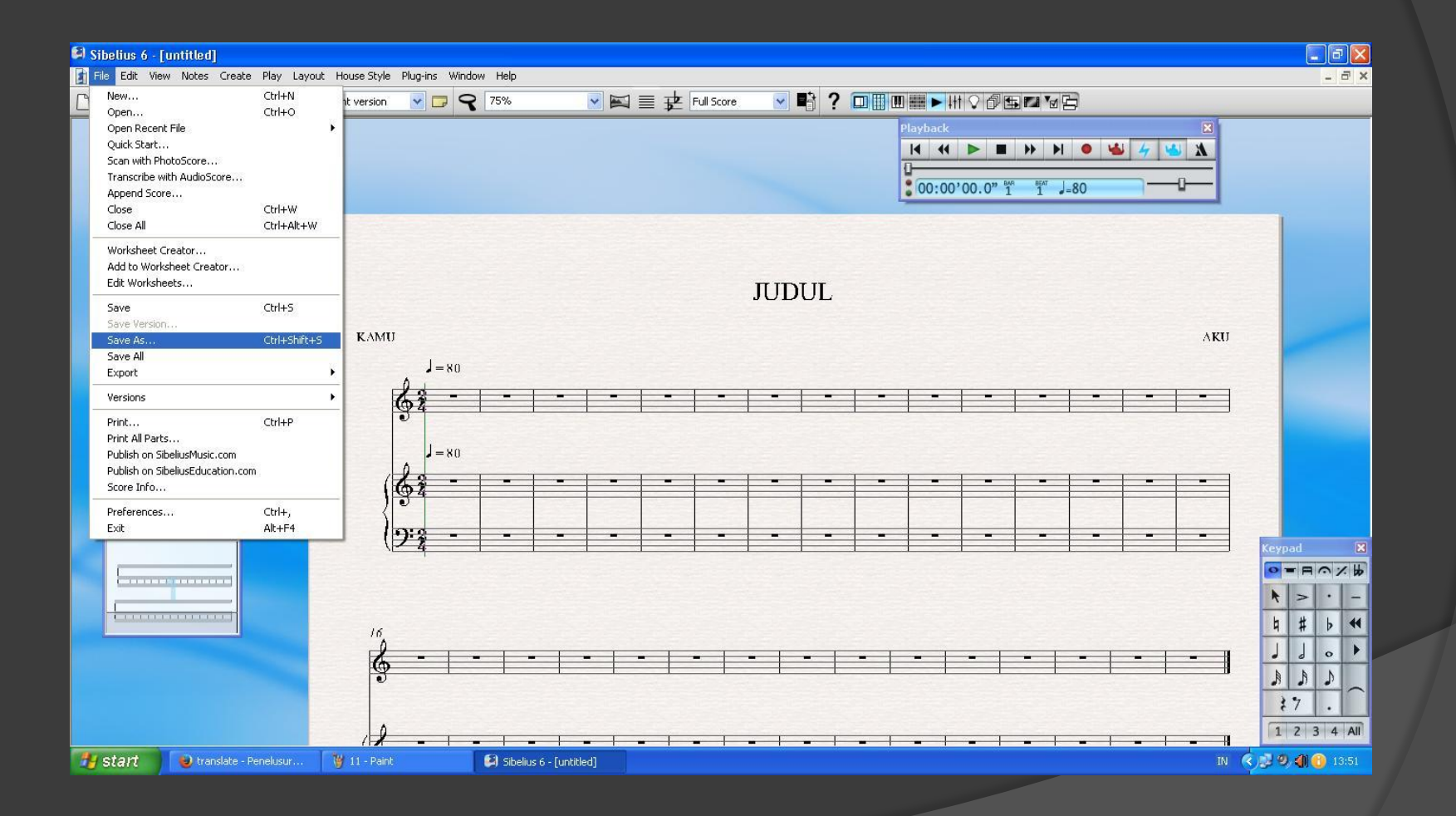

## KLIK VIEW, PILIH STAFF NUMBER AND BAR NUMBERS

| 🛤 Sibelius 6 | i - [example]                                                                                                    |                                         |                  |              |               |     |            |    |       |          |        |                   |   |    |         | 3 🔀   |
|--------------|----------------------------------------------------------------------------------------------------|-----------------------------------------|------------------|--------------|---------------|-----|------------|----|-------|----------|--------|-------------------|---|----|---------|-------|
| 👔 File Edit  | View Notes Create Play I                                                                                                    | Layout House S                          | ityle Plug-ins W | 'indow Help  |               |     |            |    |       |          |        |                   |   |    | -       | . 8 × |
|              | Pages<br>Panorama<br>Focus on Staves<br>Staff Names and Bar Number                                                                                   | Shift+P<br>Ctrl+Alt+F                   | n 💌 🗖            | ₹ 100%       |               | ≤≣₽ | Full Score |    | ? 🗆 🏢 | Playback |        |                   |   |    |         |       |
|              | <ul> <li>Layout Marks</li> <li>Page Margins</li> <li>Rulers</li> </ul>                                                                               | ,                                       |                  |              |               |     |            |    |       | 00:00'0  | 0.0" 1 | <sup>AT</sup> =80 |   |    |         |       |
|              | ✓ Attachment Lines<br>Handles                                                                                                    | 000000000000000000000000000000000000000 |                  |              |               |     |            |    |       |          |        |                   |   |    |         |       |
|              | Hidden Objects<br>✓ Comments<br>Differences In Parts<br>✓ Differences Between Version<br>✓ Highlights<br>✓ Magnetic Layout Collisions<br>Note Colors |                                         |                  |              |               |     | 101        | 0L |       |          |        |                   |   |    | ¢       |       |
|              | Live Playback Velocities<br>Velocities<br>Live Tempo                                                                                                 |                                         | -                | -            | -             | -   | -          | -  | -     | -        | -      | -                 | - | -  | -       | -     |
|              | Full Screen<br>Scroll Bars<br>V Toolbar                                                                                                    | Ctrl+U                                  |                  |              |               |     |            |    |       |          |        |                   |   |    |         |       |
|              |                                                                                                    | ά <b>λ</b>                              | - 1              | -            | -             | -   | -          | -  | -     | -        | -      | -                 | - | -  | -       | -     |
| Navigati     |                                                                                                    |                                         |                  |              |               |     |            |    |       |          |        |                   |   |    | Keypad  | ×     |
|              |                                                                                                    | ) <sup>2</sup> -                        |                  | -            | -             | -   |            | -  | -     | -        | -      | -                 | - | -  |         | 1. 10 |
|              |                                                                                                    | 1                                       |                  |              |               |     |            |    |       |          |        |                   |   |    | R > '   | -     |
|              |                                                                                                    |                                         |                  |              |               |     |            |    |       |          |        |                   |   |    |         |       |
|              |                                                                                                    |                                         |                  |              |               |     |            |    |       |          |        |                   |   |    |         |       |
|              | 16                                                                                                    |                                         |                  |              |               |     |            |    |       |          |        |                   |   |    | 37      |       |
|              |                                                                                                    |                                         | -                | -            | -             |     | -          | -  |       | -        | -      |                   |   |    | 123     | 4 All |
| 🐴 start      | 😜 translate - Penelusur.                                                                                                    | 🔰 12 - 1                                | Paint            | 🚺 😫 Sibelius | 6 - [example] |     |            |    |       |          | - 1    |                   |   | IN | < 3 9 0 | 13:59 |

#### ATUR JUMLAH BAR. DALAM TIAP BARIS TERDIRI DARI 4 RUAS BIRAMA.

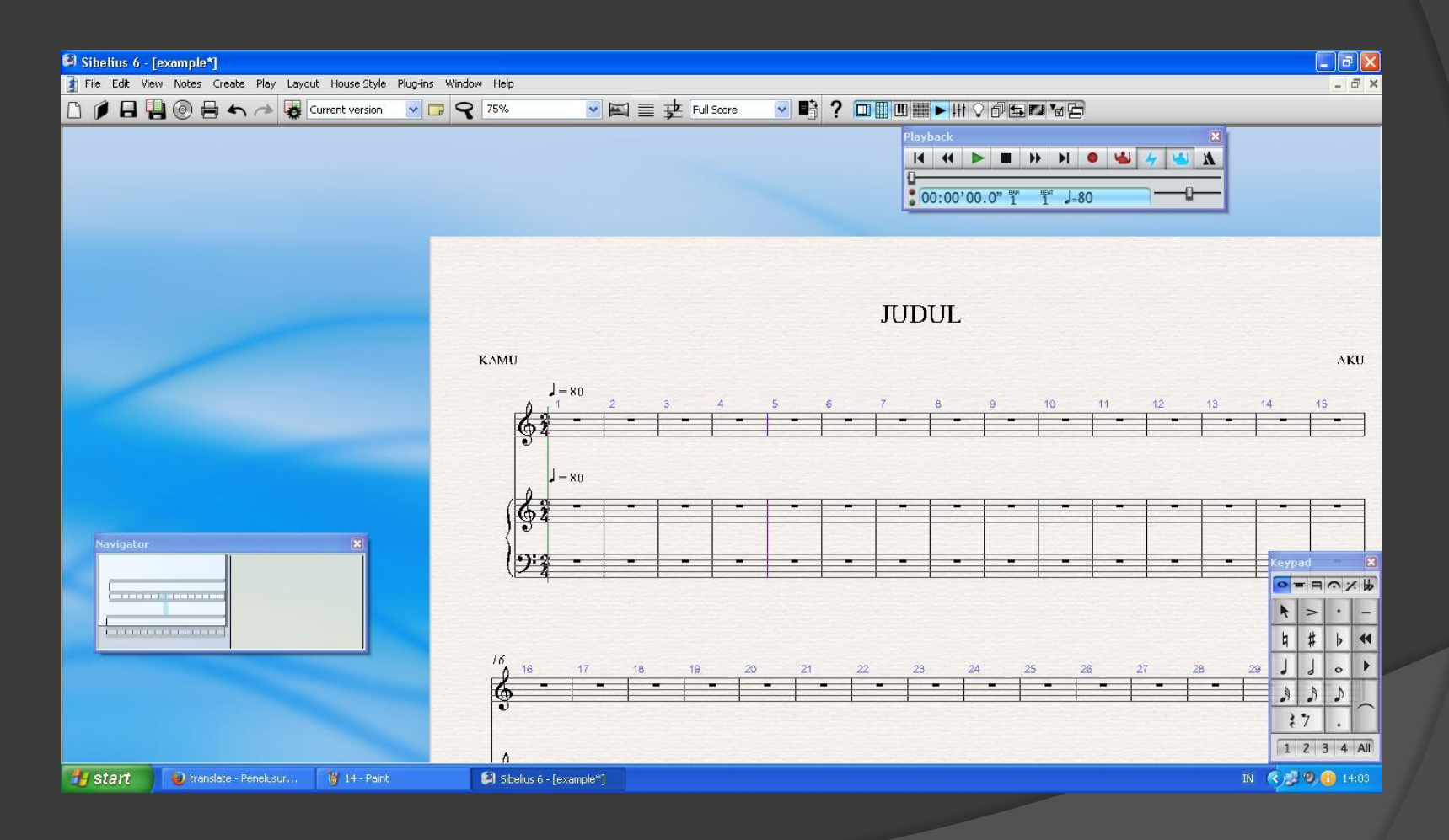

#### KLIK GARIS BIRAMA TUNGGAL PADA AKHIR RUAS BIRAMA KE 4 LALU TEKAN ENTER. HASILNYA DALAH SEBAGAI BERIKUT:

| 🛿 Sibelius 6 - [example*]                                    |                           |            |                                                                                                    |            |           |    |    |              |      |            | PX       |
|--------------------------------------------------------------|---------------------------|------------|----------------------------------------------------------------------------------------------------|------------|-----------|----|----|--------------|------|------------|----------|
| 👔 File Edit View Notes Create Play Layout HouseStyle Plug-in | s Window Help             |            |                                                                                                    |            |           |    |    |              |      |            | - 8 ×    |
| 🗋 🍺 🖶 💾 🎯 🖶 🦘 🧼 🐺 Current version 💽                          | 🕝 🧣 75% 💽 📉               | Full Score | Image: A state of the state of the state | ? 🗖 🖩 🖷 🗰  | ▶ ₩ ♀ ⊉ פ |    |    |              |      |            |          |
|                                                              |                           |            |                                                                                                    | Playb<br>M | ack       |    |    | :<br>* & * * |      |            |          |
|                                                              |                           |            |                                                                                                    | JUDI       | Л         |    |    |              |      |            |          |
|                                                              | KAMU                      |            |                                                                                                    |            |           |    |    |              |      |            | AKU      |
|                                                              | J = 80                    |            |                                                                                                    |            |           |    |    |              |      |            | ц,       |
|                                                              | 63                        |            | ₽ <sup>∠</sup>                                                                                                    |            | 3         | -  |    | 4            |      |            | -        |
|                                                              | 94                        |            | at                                                                                                    |            |           |    |    |              |      |            |          |
|                                                              | 1=80                      |            |                                                                                                    |            |           |    |    |              |      |            |          |
|                                                              | 1                         |            |                                                                                                    |            |           |    |    | _            |      |            |          |
|                                                              | 192                       |            |                                                                                                    |            |           |    |    |              |      |            |          |
| Navigator                                                    | ) and                     |            |                                                                                                    |            |           |    |    |              |      |            |          |
|                                                              | (22                       |            | -                                                                                                    | -          |           | -  |    |              |      | (eypad     |          |
| 2                                                            |                           |            |                                                                                                    |            |           |    |    |              |      |            |          |
|                                                              |                           |            |                                                                                                    |            |           |    |    |              |      | ч —<br>н н | 1 44     |
|                                                              | ₽ <sub>5</sub>            |            |                                                                                                    |            |           |    |    |              |      | <u>н</u> н |          |
|                                                              |                           | 7 8        | 9                                                                                                    | 10 11      | 12        | 13 | 14 | 15           | 16   |            | 0        |
|                                                              | 9                         |            |                                                                                                    |            |           |    | 1  | 1            |      | 19 19      | <u> </u> |
|                                                              |                           |            |                                                                                                    |            |           |    |    |              |      | 87         | •        |
|                                                              | ٨                         |            |                                                                                                    |            |           |    |    | -            | 3.2  | 1 2 3      | 4 All    |
| 🥑 start 🥥 translate - Penelusur 🦉 14 - Paint                 | 😫 Sibelius 6 - [example*] |            |                                                                                                    |            |           |    |    |              | IN ( | () 🗟 🥹 🌔   | 14:04    |

#### LAKUKAN SAMPAI DENGAN RUAS BIRAMA KE 16. DELETE RUAS BIRAMA YANG TIDAK DIPERLUKAN DENGAN CARA BLOCK RUAS BIRAMA YANG DIMAKSUD

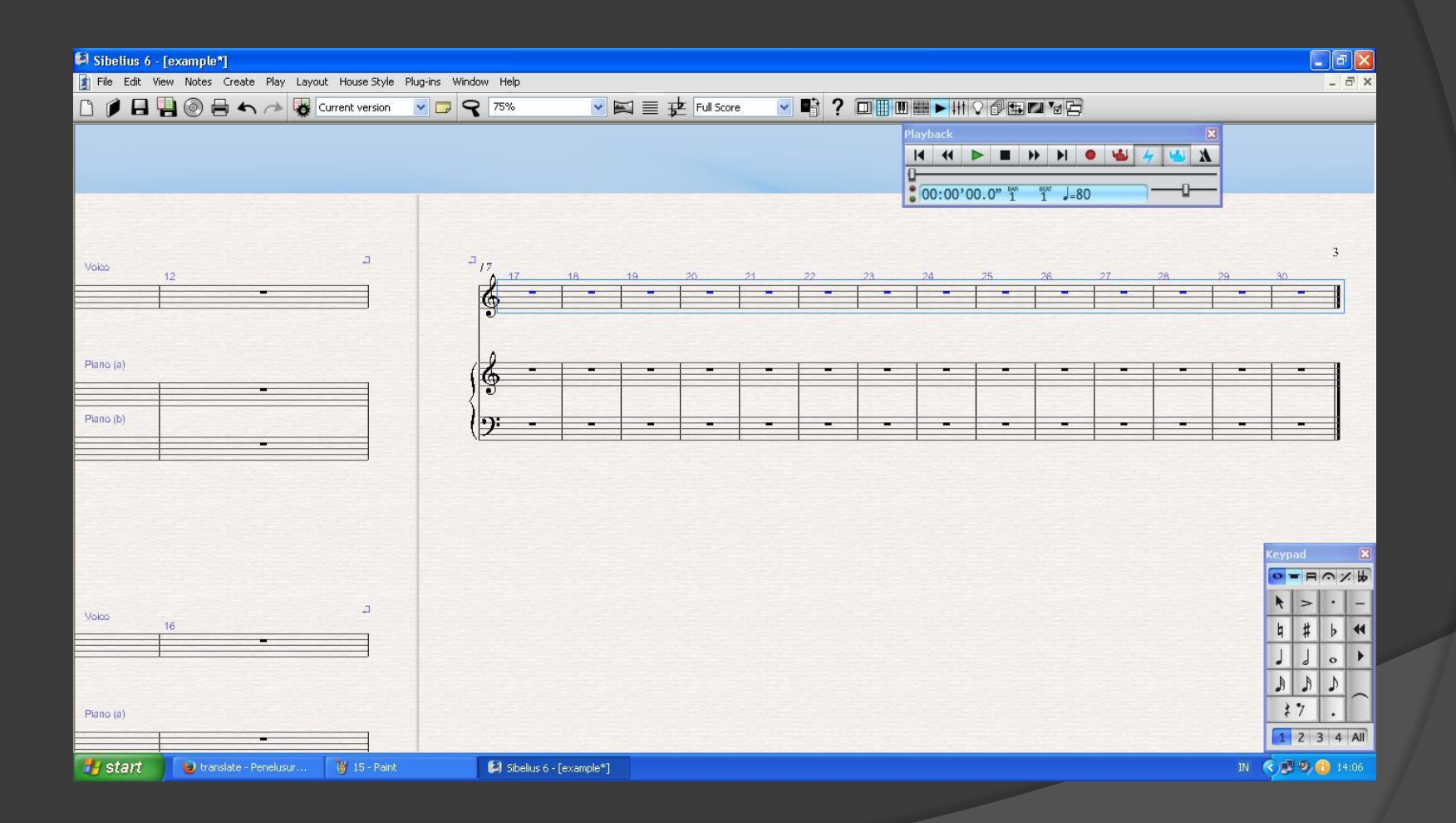

## KLIK EDIT, PILIH DELETE BARS

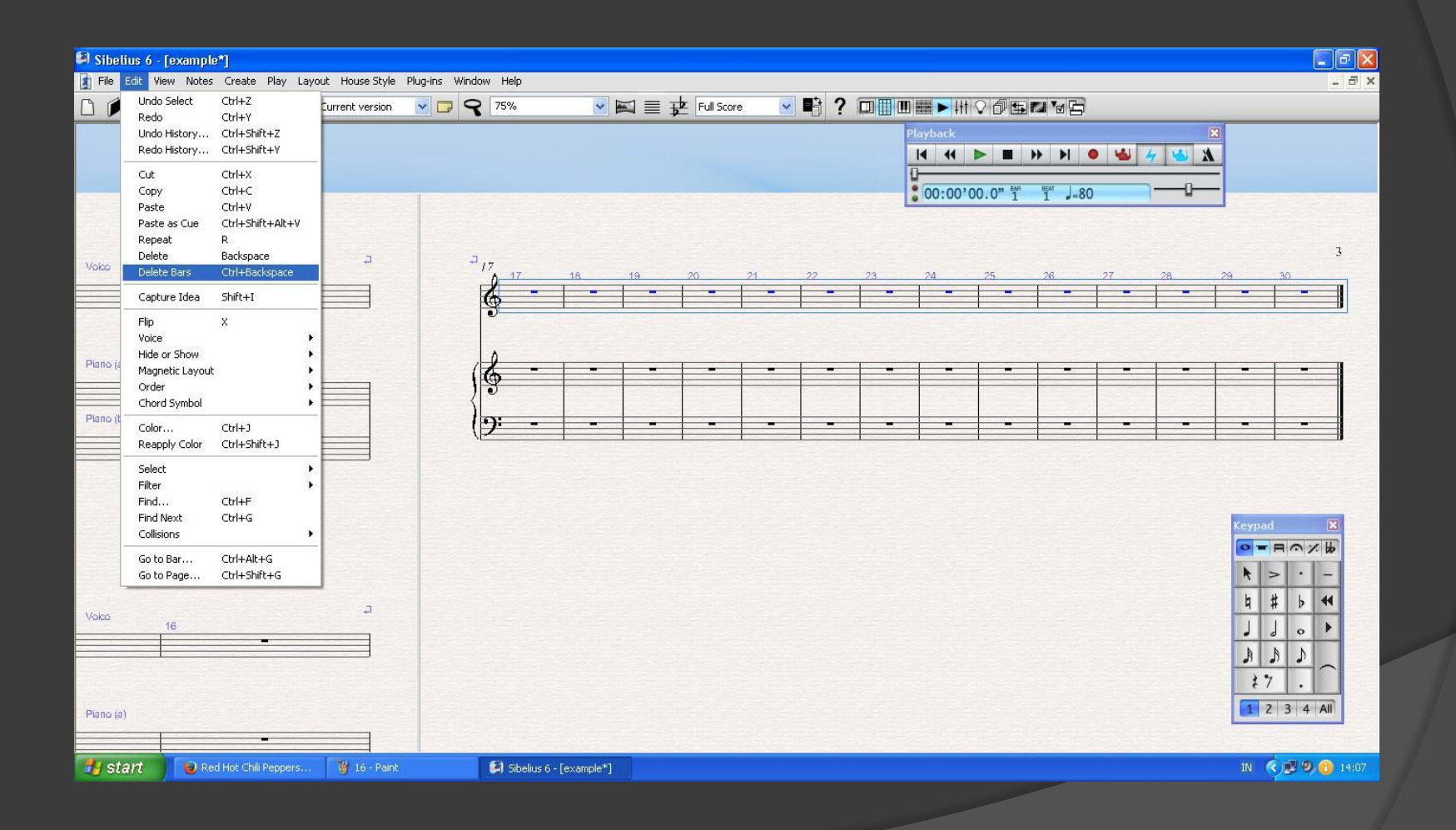

## HASILNYA ADALAH SEBAGAI BERIKUT:

| 🛿 Sibelius 6 - [example*]                                         |                          |                                 |
|-------------------------------------------------------------------|--------------------------|---------------------------------|
| 👔 File Edit View Notes Create Play Layout HouseStyle Plug-ins Wil | ndow Help                | _ = ×                           |
| 🗋 🍺 🖶 🏪 🍥 🖶 🦘 🥕 🐺 Current version 🛛 🔽 🧐                           | 💦 75% 💽 🔛 🧮 💤 Full Score | ਤ◼ਃ?▣▦▥▦▶₩♡∅ਙ▫▾ਙ                |
|                                                                   |                          | Playback<br>▼                   |
| Volco 11                                                          | 12<br>                   |                                 |
| Piano (a)                                                         |                          |                                 |
| Plano (b)                                                         |                          |                                 |
|                                                                   |                          |                                 |
| Voko 15                                                           | 16                       | J J ₀ ►<br>♪ ♪ ♪<br>₹7 .        |
| Plano (a)                                                         | Sibelius 6 - [example*]  | 1 2 3 4 Al<br>IN (2 2 0) 114:08 |

## INPUT NOTES DENGAN CARA KLIK NOTES, CENTANG INPUT NOTES

| 🛱 Sibelius 6  | - [example*]                                                                    |                              |         |                  |           |            |       |   |               |        |              |          |       |       |      |
|---------------|---------------------------------------------------------------------------------|------------------------------|---------|------------------|-----------|------------|-------|---|---------------|--------|--------------|----------|-------|-------|------|
| 👔 File Edit 🕔 | View Notes Create Play Layout                                                   | House Style Plug-i           | ns Wind | low Help         |           |            |       |   |               |        |              |          |       | -     | a ×  |
|               | Input Notes     Re-input Pitches                                                | N<br>Ctrl+Shift+I            | 99      | 87.5%            |           | Full Score | - 🖻 💽 |   | ▋▓▶₩♀@雪       |        |              |          | _     | _     |      |
|               | Flexi-time Input<br>Flexi-time Options                                          | Ctrl+Shift+F<br>Ctrl+Shift+O |         |                  |           |            |       |   | Playback      | H H 4  | ×<br>4 🕓 🔭   |          |       |       |      |
|               | Arrange<br>Edit Arrange Styles                                                  | Ctrl+Shift+V                 |         |                  |           |            |       |   | 00:00'00.0" 1 | 1 J=80 |              |          |       |       |      |
|               | Transpose<br>Transposing Score                                                  | Shift+T<br>Ctrl+Shift+T      |         |                  |           | TIM        |       |   |               |        |              |          |       |       |      |
|               | Add Interval<br>Add Pitch<br>Cross-Staff Notes<br>Respell Accidental            | *                            |         |                  |           | JUDUL      | '     |   |               |        | AKU          |          |       |       |      |
|               | Reset Beam Groups<br>Reset Stems and Beam Positio<br>Reset Guitar Tab Fingering | ns                           |         |                  | 2         |            | 3     |   |               | 4      | <del>م</del> |          |       |       |      |
|               | 5 <b>3</b> 80                                                                   |                              | -       |                  |           | -          |       |   |               |        |              |          |       |       |      |
|               | ) 0:2                                                                           |                              | -       |                  |           |            |       |   |               |        |              | Keypad   | -     | ×     |      |
|               | ()-4                                                                            |                              |         |                  |           |            |       |   |               |        |              |          |       | 1. 40 |      |
|               |                                                                                 |                              |         |                  |           |            |       |   |               |        |              |          |       | -     |      |
|               |                                                                                 |                              |         |                  |           |            |       |   |               |        |              | <u> </u> | • •   | 44    |      |
|               | ₽ <u>5</u>                                                                      |                              |         |                  |           |            |       |   |               |        | ¢.           | A        |       | ÷.    |      |
|               | 2 5                                                                             | -                            |         | 6                |           | 7          |       | - | 8             |        |              | 27       |       |       |      |
|               | 9                                                                               |                              |         |                  |           |            |       |   |               |        |              | 1 2      | 3 4   | All   |      |
|               |                                                                                 |                              |         |                  |           |            |       |   |               |        |              |          |       |       |      |
| 🐮 start       | 🔋 📵 Red Hot Chili Peppers                                                       | 👹 18 - Paint                 |         | 😫 Sibelius 6 - [ | example*] |            |       |   |               |        |              | IN 🤇     | ) 🖉 🤋 | 0 🚹 1 | 4:13 |

# TERIMAKASIH SEMOGA MANFAAT